## AHORA PAGA SU ALQUILER CON EFECTIVO

## EN MÁS DE 40,000 UBICACIONES DE MONEYGRAM

## Comience en línea en o siga las instrucciones a continuación:

- Lleve este folleto con usted a su ubicación más cercana de MoneyGram. Para encontrar su MoneyGram más cercano, visite www.MoneyGram.com.
- Busque el quisco de MoneyGram\*, seleccione "Pagos", y rellene los detalles de la transacción utilizando la siguiente información proporcionada por su administrador de propiedades:

Número de Cuenta de MoneyGram: Recibir Código: 16459 Nombre de Empresa: ClickPay

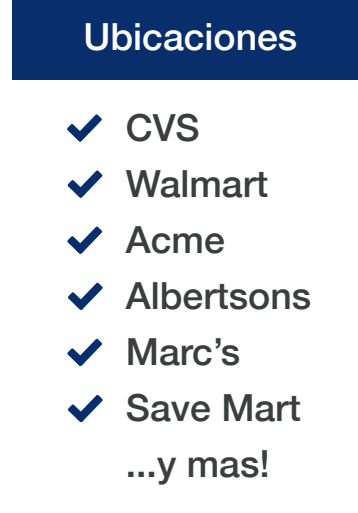

Visite el cajero de tienda y solicite "pagar su factura." Proporcione sunombre y pago al asociado para completar la transacción.

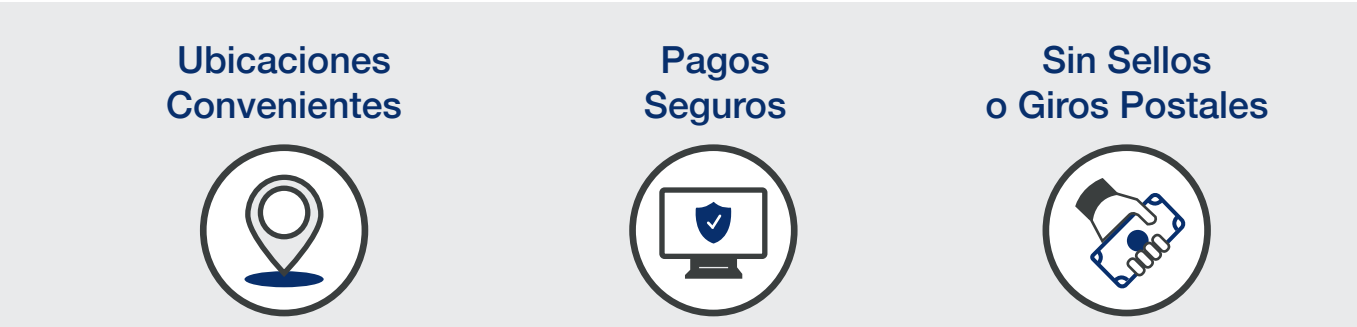

¿Necesita ayuda? Visite el centro de soporte en línea de ClickPay's en www.ClickPay.com/Help.

\*Si su ubicación no tiene un quisco, busque el teléfono rojo o solicite un formulario de MoneyGram al cajero de la tienda. Tenga en cuenta que se aplica un pequeño cargo a los pagos en efectivo realizados a través de MoneyGram.